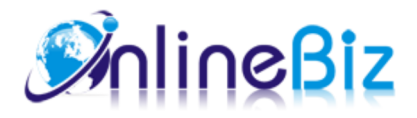

# Facebook Store Pro User Guide

Version: 4.2.1 (released on 24/10/2015) URL: http://store.onlinebizsoft.com/facebook-store-pro.html

#### Table Of Contents

| 1. Introducing Facebook Store Pro | 2 |
|-----------------------------------|---|
| 2. Installing Facebook Store Pro  | 2 |
| 3. Setup your Facebook App        | 3 |
| 4. Configuration                  | 5 |
| 5. Uninstallation                 | 6 |
| 6. Support                        | 6 |

#### 1. Introducing Facebook Store Pro

The Facebook Store Pro Extension is designed to promote your Magento Store on Facebook and building potential customers. The extension requires your store having SSL installed (https). Once the extension is installed and configured correctly, your customers should be able to visit your store and checkout directly from your Facebook fan page

## 2. Installing Facebook Store Pro (2 minutes)

- 1. Turn off compilation mode Magento (if you enabled)
- 2. Enable Magento cache (if you disabled)
- 3. IMPORTANT! Download https://store.onlinebizsoft.com/package/OnlineBiz\_ObBase.zip
- 4. Extract both packages (your extension zip and OnlineBiz\_ObBase.zip) to your local folder
- 5. Using your FTP client to upload files/folders to your Magento store root (this would not overwrite any files, just add the extension to its folder)
- 6. Clear Magento cache and logout. You are done! (you can re-compile and enable compilation mode as you wish)

### 3. Setup your Facebook app

- 1. To run Facebook Store, we have first create an APP from facebook.
  - Set Up New Facebook Application at https://developers.facebook.com/apps

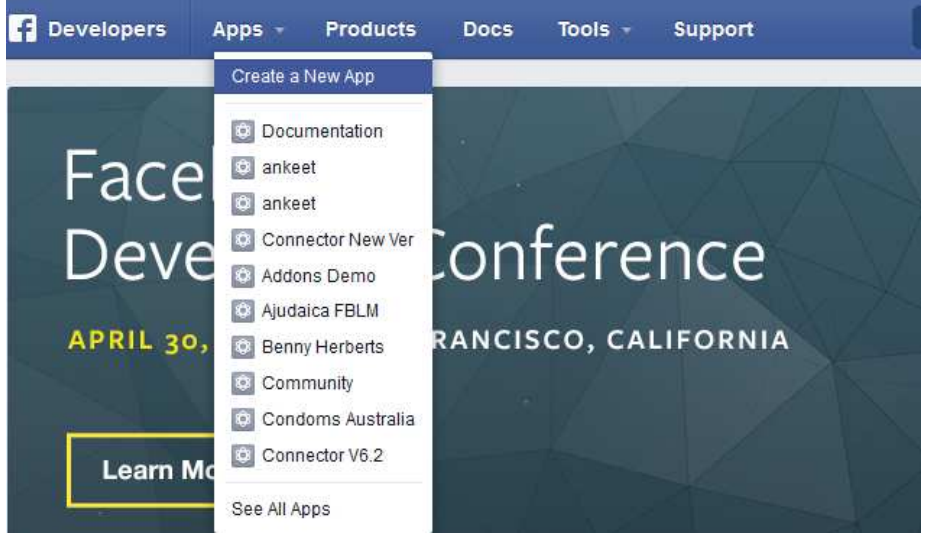

Click on "Create a New App" link, the popup form displayed. Fill in the form and click "Create App"

| Display Name                                |  |
|---------------------------------------------|--|
| The name of your app or website             |  |
| Namespace                                   |  |
| A unique identifier for your app (optional) |  |
| Category                                    |  |
| Choose a Category 👻                         |  |

#### On the next page, click on "Settings" from left side.

| Basic            | Advanced           | Migrations            |
|------------------|--------------------|-----------------------|
| App ID           | App Secret         |                       |
| 1472935262935116 | ••••••             |                       |
| Display Name     | Namespace          |                       |
| Documentation    |                    |                       |
| App Domains      | Contact Email      |                       |
|                  | Used for important | communication about y |
|                  |                    |                       |
|                  | + Add Platform     |                       |

Click on "Add Platform" button.

| Select Platform |          |      |             |
|-----------------|----------|------|-------------|
| App on Facebook | Website  | ios  | Android     |
| Windows App     | Page Tab | Xbox | PlayStation |

Click on "App on Facebook" button.

| App on Fac                 | ebook                                                                             |                                                         |
|----------------------------|-----------------------------------------------------------------------------------|---------------------------------------------------------|
| Canvas Pag                 | e                                                                                 |                                                         |
| https://app                | s.facebook.com/1472935262935116                                                   |                                                         |
| NO                         | Unity Integration<br>"Yes" to use the Facebook Unity SDK                          |                                                         |
|                            |                                                                                   |                                                         |
| Canvas URL                 |                                                                                   | Secure Canvas URL                                       |
| Canvas URL<br>http://your- | domain/facebookstore/                                                             | Secure Canvas URL<br>https://your-domain/facebookstore/ |
| Canvas URL<br>http://your- | domain/facebookstore/<br>Canvas Fixed Width<br>"Yes" sets canvas width to 760 px. | Secure Canvas URL<br>https://your-domain/facebookstore/ |

Fill in the Canvas URL and Secure Canvas URL as above image where your-domain is your domain. e.g: https://www.example.com/facebookstore/

Come back the previous step to click on "Add Platform" button again then click on "Page Tab" button.

| Page Tab                                                        |                                                                         |
|-----------------------------------------------------------------|-------------------------------------------------------------------------|
| Page Tab Name                                                   | Page Tab URL                                                            |
| Your Choosen Name                                               | http://your-domain/facebookstore/                                       |
| Secure Page Tab URL                                             | Page Tab Edit URL                                                       |
| https://your-domain/facebookstore/                              | Page Admins use this to customize their Pa                              |
| ON Page Admin Control<br>Admins can override App Image and Name | YES         Wide Page Tab?           Standard width is 520px, wide is 8 |
| Page Tab Image                                                  |                                                                         |
| +                                                               |                                                                         |

Fill in the Page Tab URL and Secure Page Tab URL as above image where your-domain is your domain. e.g: **https**://www.example.com/facebookstore/

Click on "Save Change" button and you have completed facebook APP creation.

 Add Created Facebook APP to your fan page.
 Paste this link to browser https://www.facebook.com /add.php?api\_key=YOUR\_FACEBOOK\_KEY&pages=1 Where YOUR\_FACEBOOK\_KEY is facebook api key.

| WPTimeline | Select the Facebook Pages to add Wordpress Timeline Page Plu | igin to: |
|------------|--------------------------------------------------------------|----------|
| O Magis    | Choose Facebook Pages 👻                                      |          |

Select your fan page from dropdown and click "Add Page Tab".

#### 4. Configuration

Configuration options are available in administration panel: System --> Configuration --> OnlibeBizSoft --> Facebook Store.

- 1. General settings
  - Enable: Enable/Disable output on front-end
  - License Key: Extension license key
  - Root Category ID: Root category to be shown on Facebook Page, Put "0" to show all store categories.
  - Products per Page: No of products on listing page
  - Products listing view as: Product listing layout(grid/list).
  - Facebook Page Style: Timeline style or original style
  - Enable Checkout On Facebook: Enable/Disable checkout process on facebook.
  - Facebook Page Tab Url: The facebook page url after sucessfully installation.

| Enable                      | Yes                                                                                         | [STORE VIEW] |
|-----------------------------|---------------------------------------------------------------------------------------------|--------------|
| License Key                 |                                                                                             | [STORE VIEW] |
| Root Category ID            | 0<br>▲ Root category to be shown on Facebook Page, Put "0"<br>to show all store categories. | [STORE VIEW] |
| Products per Page           | 6                                                                                           | [STORE VIEW] |
| Products listing view as    | Grid                                                                                        | [STORE VIEW] |
| Facebook Page Style         | Timeline Style                                                                              | [STORE VIEW] |
| Enable Checkout On Facebook | Yes                                                                                         | [STORE VIEW] |
| Facebook Page Tab Url       | https://www.facebook.com/onlinebizsoftware?sk=a                                             | [STORE VIEW] |
|                             |                                                                                             |              |

#### 2. Facebook Connect Options

- Enable: Enable/Disable login with facebook option
- Application Api Key: Facebook APP Api Key
- Application Secret: Facebook APP Api Secret.
- Locale: Locale.
- 3. Personal Wall Posting(when place order)
  - Enable: Enable/Disable auto posting order product to user facebook wall.
  - Wall message title: Wall message title.
  - Wall message description: Wall message description.
  - Post product Image: Option whether posting product image.

| Personal Wall Posting(when place order) |                                                                                                    |    |
|-----------------------------------------|----------------------------------------------------------------------------------------------------|----|
| Enable                                  | No [STORE VIE                                                                                                    | W] |
| Wall message title                      | I have just perchased {product_quantity} items(s) ; [STORE VIE                                                                                                    | W] |
|                                         | Message title can contain variable:<br>{product_quantity} - product's quantity<br>{store_link} - store's link                                                                                                    |    |
| Wall message description                | Product {product_name}, price:{product_price} {prc [STORE VIE<br>Message description can contain variable:<br>{product_name} - product's name<br>{product_link} - product's link<br>{product_quantity} - product's quantity<br>{product_price} - product's price | wj |
| Post product Image                      | No [STORE VIE                                                                                                    | W] |

- 4. Personal Wall Posting(when register an account)
  - Enable: Enable/Disable auto posting message to user facebook wall.
  - Wall message: Wall message content.
- 5. Invite Friends
  - Enable: Enable/Disable invite facebook friends.
  - Message: Invitation message content.
- 6. Show Discount to Fan(Show discount coupon to whom likes your store)
  - Enable: Enable/Disable.
  - Discount Information: Contains discount coupon CODE that will be revealed to fans.

| Personal Wall Posting(when reg | ister an account)                                                        |  |
|--------------------------------|--------------------------------------------------------------------------|--|
| Enable                         | No [STORE VIEW]                                                          |  |
| Wall message                   | I have just joined to {store_link} [STORE VIEW]                          |  |
|                                | Message can contain variable:                                            |  |
|                                | {user_name} - user name<br>{store_link} - link to your main store        |  |
| Invite Friends                 |                                                                          |  |
| Enabled                        | No [STORE VIEW]                                                          |  |
| Message                        | Hey friend, I found this site very interesting? Would [STORE VIEW]       |  |
|                                | ▲ Message can contain variable:<br>{store_link} - link to your main site |  |
| Show Discount to Fan           |                                                                          |  |
| Enabled                        | No  A Show discount coupon to whom likes your store                      |  |
| Discount Information           | [STORE VIEW]                                                             |  |

- 7. Homepage Settings(Allows showing products or content on default facebook homepage)
  - Display Option: Options to display random products, featured products or text.
  - Product Ids: Products Ids for featured display option.
  - $\circ$  Promotion Text Content: Promotion text content for display text option.

| Homepage Settings      |                                                       |              |
|------------------------|-------------------------------------------------------|--------------|
| Display Option         | Random Product                                        | [STORE VIEW] |
| Product Ids            | Use for Featured Product Option, seperated by commas. | [STORE VIEW] |
| Promotion Text Content |                                                       | [STORE VIEW] |
|                        |                                                       |              |
|                        |                                                       |              |
|                        | .:                                                    | 4<br>0<br>0  |

#### 5. Uninstallation

- If you require to disable the extension without removing it completely, go to System->Configuration->Advanced->Disable Modules Output and disable the module OnlineBiz\_Facebookstore. Also, the extension can be switched off following steps without deleting the files of the extension.
  - Login to your FTP, navigate to app/etc/modules/
  - $\circ$  Open the file OnlineBiz\_Facebookstore.xml and change the following line:

```
From
<active>true</active>
To
<active>false</active>
```

 $\circ\,$  Clear the cache under var/cache.

#### 6. Support

- 1. Fist, you should make sure that you have our latest version for your Magento version installed to avoid any possible bug (refer our "change logs")
- 2. Next, please checkout our FAQ section of the extension for common questions and problems
- 3. You also can refer our Discussion section for some known issues from other buyers
- 4. Finally, if these doesn't help, you can submit a ticket at ticket.onlinebizsoft.com (preferred) or contact our support team at support@onlinebizsoft.com

We will require you to provide below information for support

- Your order ID at our store
- URL of your Facebook page with Facebook app tab
- Add our Facebook support user (https://facebook.com/onlinebizsoft) as developer for your Facebook App and Facebook fan page
- URL of your Magento installation
- $\circ\,$  The license key which is valid for your above Magento URL
- Magento backend URL and admin login (user and password)
- FTP Login to your Magento installation
- In some cases, we may require phpMyAdmin access to your Magento database

Sometime, the problem doesn't appear to be our extension then we will request you to buy our support service at

reasonable rate. Some extra work for customization based on theme/layout or extend functionality will be quoted as custom work and done by our development team as independent service

#### We recommend

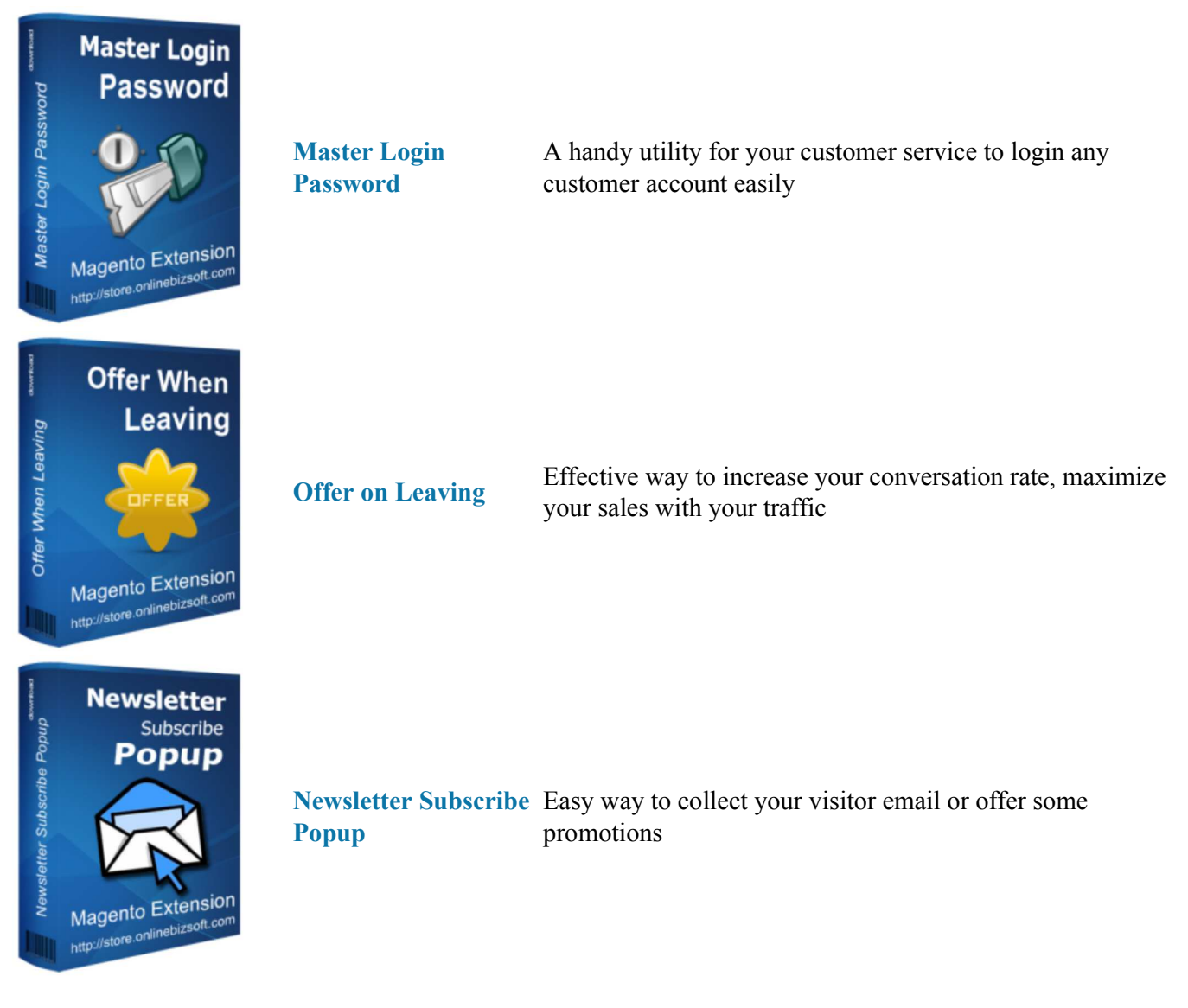

Sincerely, OnlineBizSoft Team

Copyright 2007-2015 OnlineBiz Software Solution